# **Basic Operations**

| Functions Selection                                                                                                    | 2-2                                                                                            |
|----------------------------------------------------------------------------------------------------|------------------------------------------------------------------------------------------------|
| Accessing Functions                                                                                                    | 2-3                                                                                            |
| Using Switch Bar                                                                                                    | 2-3                                                                                            |
| Using Main Menu.                                                                                                    | 2-3                                                                                            |
| Using Shortcuts in Standby                                                                                                    | 2-4                                                                                            |
| Common Operations                                                                                                    | 2-4                                                                                            |
| Menu Options                                                                                                    | 2-4                                                                                            |
| Selecting/Canceling Multiple Items                                                                                                    | 2-4                                                                                            |
| Received Call Settings                                                                                                    | 2-5                                                                                            |
| Ringtone Volume                                                                                                    | 2-5                                                                                            |
| Ringtone                                                                                                    | 2-5                                                                                            |
| Vibration                                                                                                    | 2-6                                                                                            |
| Standby Display Options                                                                                                    | 2-6                                                                                            |
| Wallpaper                                                                                                    | 2-6                                                                                            |
|                                                                                                    |                                                                                                |
| Text Entry                                                                                                    | 2-7                                                                                            |
| Text Entry                                                                                                    | <b>2-7</b><br>2-8                                                                              |
| Text Entry                                                                                                    | <b>2-7</b><br>2-8<br>2-8                                                                       |
| Text Entry<br>Text Entry Window<br>Text Entry Flow<br>Changing Entry Mode.                                                                                                    | <b>2-7</b><br>2-8<br>2-8<br>2-8                                                                |
| Text Entry<br>Text Entry Window<br>Text Entry Flow<br>Changing Entry Mode<br>Kana/Kanji                                                                                                    | <b>2-7</b><br>2-8<br>2-8<br>2-8<br>2-9                                                         |
| Text Entry<br>Text Entry Window .<br>Text Entry Flow .<br>Changing Entry Mode .<br>Kana/Kanji .<br>Kana/Alphabet/Number                                                                                                    | 2-7<br>2-8<br>2-8<br>2-8<br>2-9<br>2-9                                                         |
| Text Entry       Text Entry Window         Text Entry Flow       Text Entry Flow         Changing Entry Mode       Kana/Kanji         Kana/Kanji       Symbol         Symbol       2         Dictorecome (Emcircone)       2                                                                                                    | <b>2-7</b><br>2-8<br>2-8<br>2-8<br>2-9<br>2-9<br>2-9                                           |
| Text Entry       Text Entry Window         Text Entry Flow.       Text Entry Flow.         Changing Entry Mode.       Kana/Kanji.         Kana/Kanji.       Kana/Alphabet/Number         Symbol.       2         Pictograms/Emoticons.       2         Lino Prock       2                                                                                                    | <b>2-7</b><br>2-8<br>2-8<br>2-9<br>2-9<br>-10<br>-10                                           |
| Text Entry       Text Entry Window         Text Entry Window       Text Entry Flow         Changing Entry Mode       Kana/Kanji         Kana/Alphabet/Number       2         Symbol       2         Pictograms/Emoticons       2         Line Break       2         Hanguil       2                                                                                                    | <b>2-7</b><br>2-8<br>2-8<br>2-9<br>2-9<br>-10<br>-10<br>-10                                    |
| Text Entry                                                                                                    | 2-7<br>2-8<br>2-8<br>2-9<br>2-9<br>-10<br>-10<br>-10<br>-11<br>-11                             |
| Text Entry       Text Entry Window         Text Entry Flow.       Text Entry Flow.         Changing Entry Mode.       Kana/Kanji.         Kana/Kanji.       Kana/Alphabet/Number         Symbol.       2         Pictograms/Emoticons.       2         Line Break       2         Hangul.       2         E-mail Address/URL Quick Entry       2         Deleting/Editing       2                                                                  | 2-7<br>2-8<br>2-8<br>2-9<br>2-9<br>-10<br>-10<br>-10<br>-11<br>-11<br>-11                      |
| Text Entry       Text Entry Window         Text Entry Flow.       Text Entry Flow.         Changing Entry Mode.       Kana/Kanji         Kana/Kanji       Kana/Kanji         Kana/Alphabet/Number       2         Symbol       2         Pictograms/Emoticons.       2         Line Break       2         Hangul       2         E-mail Address/URL Quick Entry       2         Deleting/Editing       2         User's Dictionary       2         | <b>2-7</b><br>2-8<br>2-8<br>2-9<br>2-9<br>-10<br>-10<br>-10<br>-11<br>-11<br>-11<br>-12        |
| Text Entry       Fext Entry Window         Text Entry Flow.       Fext Entry Flow.         Changing Entry Mode.       Kana/Kanji         Kana/Alphabet/Number       2         Symbol       2         Pictograms/Emoticons.       2         Line Break       2         Hangul       2         E-mail Address/URL Quick Entry       2         Deleting/Editing       2         User's Dictionary.       2         Editing User's Dictionary.       2 | <b>2-7</b><br>2-8<br>2-8<br>2-9<br>2-9<br>-10<br>-10<br>-10<br>-11<br>-11<br>-11<br>-12<br>-12 |

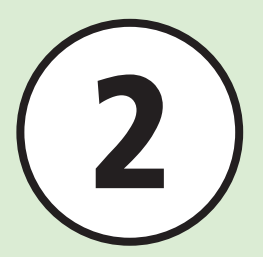

| Phonebook                    | -13 |
|------------------------------|-----|
| Phonebook Window             | -15 |
| Creating New Entries         | -15 |
| Searching Phonebook          | -17 |
| Calling from Phonebook       | -17 |
| Deleting Phonebook Entries 2 | -18 |

#### **Advanced Settings**

| vlain Menu        | -19 |
|-------------------|-----|
| Standby Image     | -19 |
| Text Entry        | -19 |
| Jser's Dictionary | -20 |
| ²honebook         | -20 |
|                   |     |

# **Functions Selection**

2 **Basic Operation**  Handset offers many convenient functions. Learn how to access them here.

### **Accessing Functions**

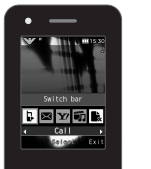

Use Switch Bar, etc. to select functions quickly (●P.2-3).

# **Text Entry**

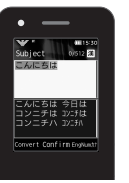

Enter English, Japanese, or Hangul text (③P.2-7).

### **Received Call Settings**

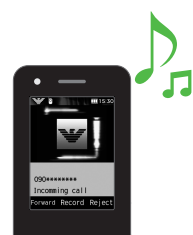

Set handset response (e.g., Ringtone, Vibration) to incoming calls (€P.2-5).

# Phonebook

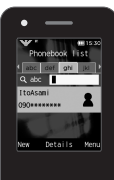

Save phone numbers or mail addresses, etc. here (€P.2-13).

# **Accessing Functions**

Use these methods to access handset applications:

- Switch Bar
- Main Menu
- Shortcut

# **Using Switch Bar**

Select *Call, Messaging, Yahoo! Keitai* or *Media Player*. Use multiple functions at the same time (e.g. create messages while listening to music or use the Internet during a call).

1 In Standby or active function,

# **2** Use $\bigcirc$ to highlight target function $\rightarrow \bigcirc$ (Select)

- To exit all active functions, highlight **a**t the Switch Bar and press (Yes).

- •When you exit all active functions, a confirmation may appear for some functions. When the confirmation appears, choose *Yes* or *No*.
- •When you exit all active functions while creating a message, functions are exited and the message creation window appears.
- •Switch Bar does not appear in text entry window.

# **Using Main Menu**

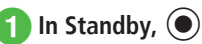

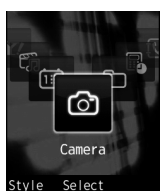

Main Menu

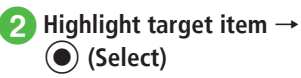

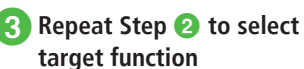

# Example: Selecting *Wallpaper Settings* → *Display settings* → *Wallpaper*

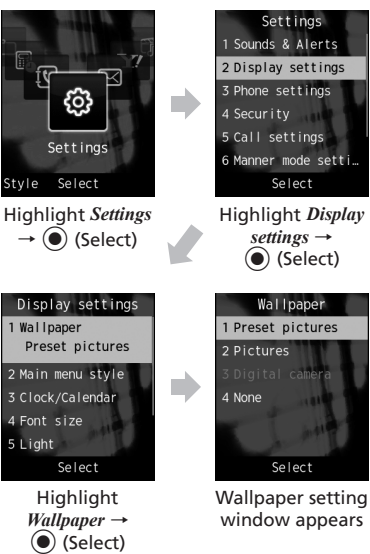

- ●Press ≝ to return to the previous operation step.
- Press returns to exit menu. Handset returns to Standby. If multiple functions are active, active window appears.
- Press 🖅 to cancel menu. Handset returns to Standby or previous window. In some menus, a confirmation appears.
- Speed Dial numbers appear in item or list window. Press corresponding Keypad key to select an item.

## **Using Shortcuts in Standby**

Press Shortcut Key in Standby to activate corresponding function.

| Key          | Menu/Function            |
|--------------|--------------------------|
| —7           | Messaging menu           |
| (1+ seconds) | Create S! Mail           |
|              | Yahoo! Keitai main menu  |
| (1+ seconds) | Yahoo! Keitai menu       |
| (F)<br>X#    | Switch Bar               |
| (1+ seconds) | Activate/Cancel Key Lock |
| $\bigcirc$   | Calendar                 |
| $\bigcirc$   | Search Phonebook         |
| (1+ seconds) | Add to Phonebook         |
| $\mathbf{O}$ | Call log (Received)      |
|              | Call log (Dialed)        |

| Key                                                      | Menu/Function                         |  |
|----------------------------------------------------------|---------------------------------------|--|
|                                                          | Open Recording list                   |  |
| (1+ seconds)                                             | Activate/Cancel Answering<br>Machine  |  |
| $\fbox{\texttt{***}}{\texttt{***}} (1 + \text{seconds})$ | Manner mode setting window            |  |
| <b>#</b> ∰ (1+ seconds)                                  | Toggle Manner mode On/Off             |  |
| +/1                                                      | Adjust Earpiece volume                |  |
| (2+ seconds)                                             | Activate Camera                       |  |
| ►II                                                      | Music list window                     |  |
| ► III (1+ seconds)                                       | Media Player music playback<br>window |  |

#### Advanced

**\. Advanced Settings** I P.2-19

# **Common Operations**

# **Menu Options**

When *Menu* appears on the lower-right screen, press to open Menu. To execute a menu item, highlight it and press (Select).

# Selecting/Canceling Multiple Items

Select "*Multiple*" etc. to select multiple items for deleting or moving operation.

Highlight items on displayed screen and press

(Select) to check;  $\Box$  of item changes to  $\bigtriangledown$ . Repeat the operation to select multiple items.

Highlight checked items and press (Select) to cancel the selection.

To select or cancel all items, press \\_\_\_\_ (Mark all)

or 📜 (Unmark all).

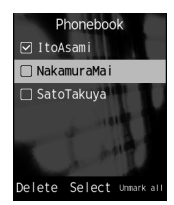

In this guide, "to check (item)" means to select multiple items.

- Available operations vary by function.
- If you select all items to delete, Phone Password entry is required.

# **Received Call Settings**

Adjust Volume, Ringtone and Vibration settings. Use ringtone/vibration pattern to identify caller.

# **Ringtone Volume**

Adjust Ringtone volume in 6 levels: 0 (mute) - 5.

- 2 Select types of incoming call/ message/transmission

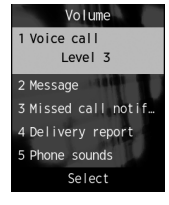

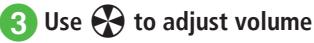

## Ringtone

Set Ringtones, Ring songs, Movies downloaded from the Internet, apart from presets.

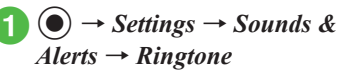

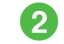

Select types of incoming call/ message/transmission

| Ringtone                             |        |  |  |
|--------------------------------------|--------|--|--|
| 1 Voice call<br>Armani_Night Effect. |        |  |  |
| 2 Mess                               | age    |  |  |
| 3 Missed call notif                  |        |  |  |
| 4 Delivery report                    |        |  |  |
| Play                                 | Select |  |  |

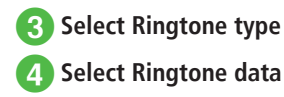

• Highlight Ringtone data  $\rightarrow$  (Play) to sample.

# Vibration

1

Select Vibration Pattern from six options: Off, and Pattern 1 to Pattern 5.

> $(\bullet) \rightarrow Settings \rightarrow Sounds \&$ Alerts  $\rightarrow$  Vibration

# Select types of incoming call/ message/transmission

# Select vibration To cancel Vibration

Vibration 1 Voice call

Off

3 Missed call notif. 4 Delivery report

Select

2 Message

Off

To select a Vibration Pattern Pattern 1 to Pattern 5

• Highlight Vibration Pattern  $\rightarrow$  - (Play) to play sample.

### Advanced

#### **𝕄** Settings

- Adjust Volume ( P.12-10)
- Set Ringtone for Voice Call (
  P.12-11)
- Set Ringtone other than Voice Call (
  P.12-11)
- Set Ringtone Duration other than Voice Call (CPP.12-11)
- Set Vibration (
  P.12-11)

# **Standby Display Options**

Set Pictures, etc. as Wallpaper in Standby.

# Wallpaper

Set still image, etc. to appear in Standby. Alternatively, set Wallpaper to None.

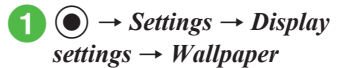

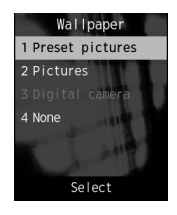

- Set Wallpaper
  - To set an image in Data Folder Select a file location  $\rightarrow$  Select a file  $\rightarrow$ () (Set) To set none

None

2

#### Advanced

Advanced Settings P.2-19

#### **ペ** Settings

- Set Standby Display appearance (
  P.12-12)
- Set Dialing window font type (
  P.12-13)
- Set Dialing window font size (
  P.12-13)
- Set Dialing window font color (
  P.12-13)
- Set Dialing window background color (
  P.12-13)
- Set Operator name (
  P.12-13)
- Change user interface language (
  P.12-13)

- Activate or cancel Daylight savings time adjustment (IPP P.12-14)
- Set time (IPP.12-14)
- Set AM/PM (when Time format is set to 12H) (IPP P.12-14)
- Set date (IPP P.12-14)
- Change Time format (IPP P.12-14)
- Change Date format (IPP P.12-14)

# **Text Entry**

Enter Kanji, Hiragana, Katakana (single-/doublebyte), alphanumerics (single-/double-byte), symbols (single-/double-byte), pictograms, emoticons or Hangul.

| lcon | on Entry Mode Icon                                                           |    | Entry Mode                                            |  |
|------|------------------------------------------------------------------------------|----|-------------------------------------------------------|--|
| 漢    | Kanji or<br>Hiragana<br>(●P.2-9)                                             | *  | Symbols<br>(double-byte)<br>(●P.2-10)                 |  |
| 'n   | Katakana<br>(double-byte)<br>(●P.2-9)                                        | #@ | Symbols<br>(single-byte)<br>(●P.2-10)                 |  |
| ht   | Katakana<br>(single-byte)<br>(●P.2-9)                                        | 絵  | Pictograms<br>(●P.2-10)                               |  |
| A    | Alphabets<br>(double-byte)<br>(•P.2-9)                                       | 顏  | Emoticons<br>(•P.2-10)                                |  |
| Ab   | Alphabets<br>(single-byte)<br>(●P.2-9)韓1Number<br>(double-byte)<br>(●P.2-9)a |    | Hangul<br>( <b>●</b> P.2-11)                          |  |
| 1    |                                                                              |    | Alphabets<br>(double-byte,<br>lower case)<br>(€P.2-9) |  |

| lcon | Entry Mode                          | lcon | Entry Mode                                            |
|------|-------------------------------------|------|-------------------------------------------------------|
| 12   | Number<br>(single-byte)<br>(€P.2-9) | ab   | Alphabets<br>(single-byte,<br>lower case)<br>(€P.2-9) |

See "Changing Entry Mode" (●P.2-8) about toggling Entry Mode.

2

## **Text Entry Window**

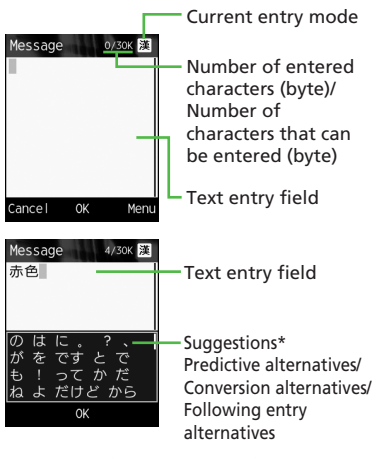

\* Suggestions do not appear in Katakana, alphanumeric and number input modes. When the prediction entry function is disabled, suggestions are displayed by pressing (Convert) or () (EngNumカナ) to convert characters in Kanji/Kana entry mode.

- For Date field in Day and Time or Time field in Alarm which can only enter numbers, the text entry window does not appear. Enter numbers directly in the entry field of registration or setting window.
- When Voice Call arrives while entering text, simply answer the call. When the call ends, text entry window returns. When Alarm is activated, end Alarm to return to text entry window.

# **Text Entry Flow**

Select Text entry mode  $\rightarrow$  Enter text  $\rightarrow$  Suggestion  $\rightarrow$  Select suggestion

## **Changing Entry Mode**

Toggle text entry mode: Kanji, Hiragana, Katakana (single-/double-byte), alphabet, number (single-/ double-byte), symbols (single-/double-byte), pictograms, emoticons or Hangul.

| window, | マンジャンション |
|---------|----------|
|         | ~ ~ ·    |

| First nan 0/50 漢 |            |  |  |  |
|------------------|------------|--|--|--|
| 1. 漢かな           | 6.12       |  |  |  |
| 2. カナ            | 7.12       |  |  |  |
| 3. カナ            | 8. ! @ #   |  |  |  |
| 4. A b           | 9. !@#     |  |  |  |
| 5. Ab            | 0. Pictogr |  |  |  |
| *.Emoticon       | #. Hangul  |  |  |  |
| Confirm          |            |  |  |  |

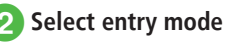

●In the text entry window, press # ) for Symbols, \*: ↓ for Pictograms and Emoticons.

2

# Kana/Kanji

Use predictive entry to convert and enter characters. Alternatively, convert entered hiragana directly. Katakana or pictograms may appear in Suggestions. Example: Enter " 鈴木 "

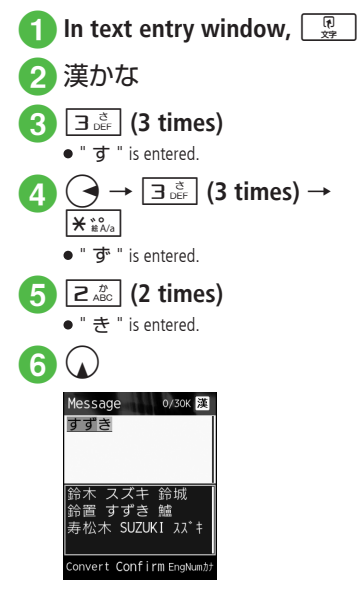

# Highlight " 鈴木 " from Suggestions $\rightarrow \bigcirc$ (Confirm)

- ●After entering hiragana, press 🗶 🚓 to add \* or
- ●Press 📴 to cancel an entry.
- If you over-toggle target character, press or to togale in reverse.
- •To enter same character continuously, press to move the cursor to the right.
- •To set as Hiragana, enter characters, then press (Confirm).
- •If Suggestions does not appear, press -/
- (Convert)  $\rightarrow$  Use  $\bigcirc$  to change conversion range  $\rightarrow$  Use ( ) to move the cursor to the alternative
- area  $\rightarrow$  Highlight the target conversion alternative

 $\rightarrow$  (Confirm)  $\rightarrow$  Repeat steps for other characters.

- If conversion fails, try another reading of the word. For multiple Kanji words, try converting characters separately.
- •While Suggestions appears, press (Convert) for conversion alternatives. While conversion alternatives appear, press -7 (Predict) to return to Suggestions.

# Kana/Alphabet/Number

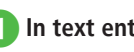

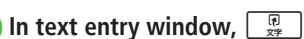

2 Select entry mode

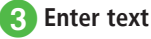

●After entering katakana, press 🗶 🖧 to add \* or

- In Alphabet entry mode, enter a letter then press ¥ ≝‱ to toggle case.
- Press B to cancel an entry.
- If you over-toggle target character, press or to toggle in reverse.
- To enter same character continuously, press to move the cursor to the right.
- In Kanji/Kana entry mode, enter characters and press (EngNumカナ) to toggle katakana/ alphabet/numbers entry mode.

Example: Enter " くも " and press \\_\_\_

(EngNumカナ). クモ, C, or 22277777 appears in Suggestions.

# Symbol

Alternatively, enter symbols such as \ or ! (●P.13-9). In text entry window, #

- 2 **Basic Operation**
- Message 0/30K 🔀 Symbol (Full) ゝゞ〃 仝々」 ev. page Select Next page
- Press # 🖗 or 🔪 (Next page) until target symbol appears.
- 2 Highlight target character in Suggestions  $\rightarrow \bigcirc$  (Select)
  - Enter symbols continuously. To cancel symbol entry, press
- •Entered double-byte symbols remain as history and appear in Suggestions. # 🖗 toggles the doublebyte symbol log  $\rightarrow$  double-byte symbols  $\rightarrow$  singlebyte symbols. In single-byte Katakana/Alphabet/ Number and Hangul entry modes, # Toggles the double-byte symbol log  $\rightarrow$  single-byte symbols → double-byte symbols.
- In Kanji/Kana entry mode, enter characters and press -7 (Convert) to convert to symbols. Example: Enter " $\mathcal{T}h_{\mu}$ " and press  $\overline{-}/$ (Convert), " • " or " • • • " appear in Suggestions.

# **Pictograms/Emoticons**

Enter not only Pictograms but also Emoticons by combine symbols (
P.13-10).

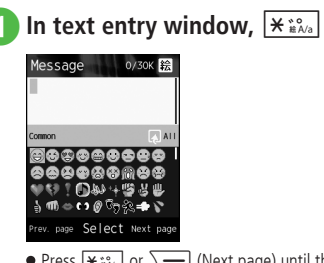

- Press ¥ 🚓 or 📜 (Next page) until the target pictogram or emoticons appears.
- Parameter in Parameter in Pa Suggestions  $\rightarrow \bigcirc$  (Select)
  - Pictograms and emoticons can be entered consecutively. To cancel pictogram and emoticon entry, press
- In message text/subject entry window, press in conversion alternative area of pictograms to toggle Common/All. Select Common when using Pict General.
- •Entered pictograms remain as history and appear in Suggestions. **#** ♥ toggles pictogram logs → pictograms -> emoticons.
- ●In Kanji/Kana entry mode, enter " はーと "
  - でんわ " and convert to pictograms. Similarly, "わーい" or " えーん " can be converted to emoticons

# Line Break

Use these steps to enter line breaks in any entry mode.

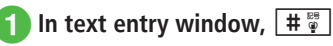

- 2 Highlight line break symbol → (Select)

| Messa    | age              |               | 0/30      | < 😿  |
|----------|------------------|---------------|-----------|------|
|          |                  |               |           |      |
| Symbol ( | Full)            |               |           |      |
|          |                  |               |           | _    |
| <u>_</u> | × > :<br>/       | \$ " :<br>/ \ | 순々<br>~ ■ |      |
| Prev. pa | <sub>ge</sub> Se | lect          | Next      | page |

- Alternatively, press () at the end of the sentence to insert a line break.
- Line breaks cannot be inserted in some entry windows (e.g., Subject window in Messaging).

# Hangul

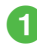

In text entry window,

#### Hangul 2

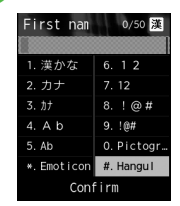

# 3 Enter characters

 Press number keys to enter assigned character units that appear and combine to create text.

| C | onsonant Example (Key assignment)                                                                                                    |
|---|----------------------------------------------------------------------------------------------------|
| ٦ | (once)                                                                                                    |
| F | <b>4</b> <sup>ℓ</sup> <sub>GHI</sub> (twice)                                                                                                    |
| п | (3 times)                                                                                                    |
|   | Vowel Example (Key assignment)                                                                                                    |
| 아 | $\square_{\text{ABC}}^{\text{tr}} \left[ 1 \right]_{\text{ABC}}^{\text{tr}} \left( \cdot \right)$                                                                                                    |
| 어 | $\boxed{\begin{array}{c} \begin{array}{c} \begin{array}{c} \begin{array}{c} \begin{array}{c} \end{array} \\ \end{array} \\ \end{array} \\ \end{array}} \\ \boxed{\begin{array}{c} \begin{array}{c} \end{array} \\ \end{array} \\ \end{array} \\ \boxed{\begin{array}{c} \end{array} \\ \end{array} \\ \end{array}} \\ \boxed{\begin{array}{c} \end{array} \\ \end{array} \\ \end{array} \\ \left( \begin{array}{c} \end{array} \\ \end{array} \\ \end{array} \right), \\ \boxed{\begin{array}{c} \begin{array}{c} \end{array} \\ \end{array} \\ \boxed{\begin{array}{c} \end{array} \\ \end{array} \\ \end{array} \\ \left( \begin{array}{c} \end{array} \\ \end{array} \\ \end{array} \right) \\ \end{array} \\ \left( \begin{array}{c} \end{array} \\ \end{array} \\ \left( \begin{array}{c} \end{array} \right) \\ \end{array} \\ \left( \begin{array}{c} \end{array} \\ \end{array} \\ \left( \begin{array}{c} \end{array} \\ \end{array} \right) \\ \end{array} \\ \left( \begin{array}{c} \end{array} \\ \end{array} \\ \left( \begin{array}{c} \end{array} \\ \end{array} \right) \\ \left( \begin{array}{c} \end{array} \\ \end{array} \\ \left( \begin{array}{c} \end{array} \\ \end{array} \right) \\ \left( \begin{array}{c} \end{array} \\ \end{array} \\ \left( \begin{array}{c} \end{array} \\ \end{array} \right) \\ \left( \begin{array}{c} \end{array} \\ \end{array} \\ \left( \begin{array}{c} \end{array} \\ \end{array} \right) \\ \left( \begin{array}{c} \end{array} \\ \\ \end{array} \\ \left( \begin{array}{c} \end{array} \\ \end{array} \right) \\ \left( \begin{array}{c} \end{array} \\ \left( \begin{array}{c} \end{array} \\ \end{array} \right) \\ \left( \begin{array}{c} \end{array} \\ \left( \begin{array}{c} \end{array} \\ \end{array} \right) \\ \left( \begin{array}{c} \end{array} \\ \left( \begin{array}{c} \end{array} \\ \end{array} \right) \\ \left( \begin{array}{c} \end{array} \\ \left( \begin{array}{c} \end{array} \\ \end{array} \right) \\ \left( \begin{array}{c} \end{array} \\ \left( \begin{array}{c} \end{array} \\ \end{array} \right) \\ \left( \begin{array}{c} \end{array} \\ \left( \begin{array}{c} \end{array} \\ \end{array} \right) \\ \left( \begin{array}{c} \end{array} \\ \left( \begin{array}{c} \end{array} \right) \\ \left( \begin{array}{c} \end{array} \\ \left( \end{array} \right) \\ \left( \begin{array}{c} \end{array} \\ \left( \end{array} \right) \\ \left( \begin{array}{c} \end{array} \\ \\ \left( \end{array} \right) \\ \left( \end{array} \right) \\ \left( \begin{array}{c} \end{array} \\ \left( \end{array} \right) \\ \left( \end{array} \\ \left( \end{array} \right) \\ \left( \begin{array}{c} \end{array} \\ \left( \end{array} \right) \\ \left( \end{array} \right) \\ \left( \end{array} \\ \left( \end{array} \right) \\ \left( \end{array} \\ \left( \end{array} \right) \\ \left( \end{array} \\ \left( \end{array} \right) \\ \left( \end{array} \right) \\ \left( \end{array} \\ \left( \end{array} \right) \\ \left( \end{array} \\ \left( \end{array} \right) \\ \left( \end{array} \\ \left( \end{array} \right) \\ \left( \end{array} \\ \left( \end{array} \right) \\ \left( \end{array} \\ \left( \end{array} \right) \\ \left( \end{array} \\ \left( \end{array} \right) \\ \left( \end{array} \\ \left( \end{array} \right) \\ \left( \end{array} \\ \left( \end{array} \right) \\ \left( \end{array} \\ \left( \end{array} \right) \\ \left( \end{array} \\ \left( \end{array} \\ \\ \left( \end{array} \right) \\ \left( \end{array} \\ \left( \end{array} \right) \\ \left( \end{array} \\ \left( \end{array} \\ \\ \left( \end{array} \right) \\ \left( \end{array} \\ \left( \end{array} \\ \\ \left( \end{array} \right) \\ \left( \end{array} \\ \\ \left( \end{array} \\ \\ \left( \end{array} \\ \\ \\ \left( \end{array} \\ \\ \left( \end{array} \\ \\ \\ \left( \end{array} \\ \\ \\ \left( \end{array} \\ \\ \left( \end{array} \\ \\ \\ \left( \end{array} \\ \\ \\ \\ \left( \end{array} \\ \\ \\ \left( \end{array} \\ \\ \\ \\ \left( \end{array} \\ \\ \\ \\ \left( \end{array} \\ \\ \\ \\ \\ \left( \end{array} \\ \\ \\ \\ \\ \\ \\ \\ \\ \\ \\ \\ \\ \\ \\ \\ \\ \\ $ |
| 오 | $\square_{2,2+1}^{2,2+1} (\mathbf{\cdot}), \exists_{DEF}^{2,2} (\mathbf{-})$                                                                                                    |
| 야 |                                                                                                    |
| ਕ |                                                                                                    |
| ይ |                                                                                                    |
| 왜 | $ \begin{array}{c} \boxed{\begin{array}{c} \begin{array}{c} D \\ D \\ D \end{array}} \\ \boxed{\begin{array}{c} D \\ A \end{array}} \\ \boxed{\begin{array}{c} D \\ A \end{array}} \\ \hline \end{array} \\ \end{array} \\ \end{array} \\ \end{array} \\ \end{array} \\ \end{array} \\ \end{array} \\ \end{array} $ \\ \end{array}  \\ \begin{array}{c} D \\ A \end{array} \\ \end{array} \\ \end{array} \\ \end{array} \\ \end{array} \\ \end{array} \\ \end{array} \\ \end{array} \\ \end{array} \\                                                                                                    |

•Messages in Hangul can be received as S! Mail. However, S! Mail cannot be used to create messages in Hangul.

# E-mail Address/URL Quick Entry

Save mail addresses/URLs for quick entry.

In text entry window for E-mail Address or URL, \\_\_\_  $\rightarrow$  Quick address list

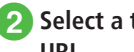

2 Select a target mail address/ URL

| G | wick address list |
|---|-------------------|
| 1 | @softbank.ne.jp   |
|   | @i.softbank.jp    |
|   | @ezweb. ne. jp    |
|   | @docomo.ne.jp     |
| 5 | @disney.ne.jp     |
| 6 | @emnet.ne.jp      |
|   | Select            |

# **Deleting/Editing**

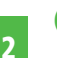

# 🚹 Use 🛠 to move cursor to character to delete, and

- •When a space is highlighted, the character before cursor is deleted
- To delete all characters after cursor, press for 1+ seconds. If there is no character after cursor, all characters are deleted.
- Press 🕞 for text entry window exit confirmation.

#### Advanced

- Advanced Settings @ P.2-19
- Specifying Range to Copy/Cut
- Pasting Copied or Cut Text
- Undoing Text Entry
- Jump to Top/End
- Setting Prediction Entry or Learning Function

#### **𝕄** Settings

- Change font size in text entry window (IPP.12-12)
- Reset entry history to default (IPP P.12-14)

# **User's Dictionary**

Save frequently used words/phrases of up to 20 characters: entries appear in Suggestions when Reading is entered.

# **Editing User's Dictionary**

- $(\bullet) \rightarrow Settings \rightarrow Phone$ settings  $\rightarrow$  User's dictionary  $\rightarrow$  New entry
- Select Word field → Enter word or phrase
- Select Reading field  $\rightarrow$  Enter reading

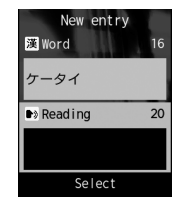

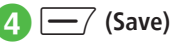

# Saving to User's Dictionary

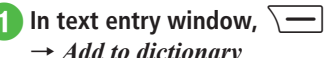

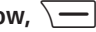

 $\rightarrow$  Add to dictionary 😰 Use 🚯 to move cursor to the first character for adding text,

- and (•) (Start)
- To view the current saved word, press (UserDic)  $\rightarrow$  Select *Edit entry*.

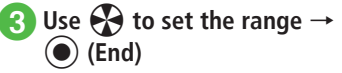

| Message  | 8/30K 漢 |
|----------|---------|
| ケータイ     |         |
|          |         |
|          |         |
|          |         |
|          |         |
|          |         |
| End      |         |
| Ella     |         |
|          |         |
| Coloct D | adina   |

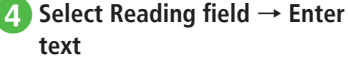

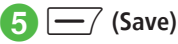

 If a line break is in the selected range, the character string before the line break is saved.

#### Advanced

Advanced Settings P.2-20

Deleting Entries from User's Dictionary

#### **ペ** Settings

- Save entries to User's Dictionary (
  P.12-14)
- Edit User's Dictionary entries (IPP.12-14)
- Delete User's Dictionary entries (IPP.12-14)

# Phonebook

Create up to 1,000 entries. Number of savable items per entry varies by USIM Card. Insert USIM Card into compatible SoftBank handsets to access USIM Card entries. Each entry contains the following items:

|       | Item/Description                          | Location                         |
|-------|-------------------------------------------|----------------------------------|
| Last  | name                                      |                                  |
|       | Double/single-byte<br>(Saved as "Name" in | Handset: Yes<br>(up to 50 bytes) |
|       | USIM Card Phonebook)                      | USIM Card: Yes <sup>1</sup>      |
| First | name                                      |                                  |
|       | Double/single-byte<br>(Saved as "Name" in | Handset: Yes<br>(up to 50 bytes) |
|       | USIM Card Phonebook)                      | USIM Card: Yes <sup>1</sup>      |
| Read  | ding last name                            |                                  |
|       | Single-byte<br>(Saved as "Reading" in     | Handset: Yes<br>(up to 50 bytes) |
|       | USIM Card Phonebook)                      | USIM Card: Yes <sup>1</sup>      |
| Read  | ding first name                           |                                  |
|       | Single-byte<br>(Saved as "Reading" in     | Handset: Yes<br>(up to 50 bytes) |
|       | USIM Card Phonebook)                      | USIM Card: Yes <sup>1</sup>      |

**Item/Description** Location Phone number Handset: Yes (5 entries/up to 32 Saved with area code bytes) USIM Card: Yes12 Phone icon Handset: Yes Select one of seven icons USIM Card: Yes<sup>3</sup> F-mail address Handset: Yes (5 entries/up to 128 bytes) Single-byte alphanumerics USIM Card: Yes<sup>1</sup> (1 entry) E-mail address icon Handset: Yes Select one of four icons USIM Card: No (1 icon) Photo Still image appears for Handset: Yes incoming Voice Call Select a Data Folder image USIM Card: No or capture with Camera

| Item/Descript                  | tion     | Location                    |
|--------------------------------|----------|-----------------------------|
| Ringtone                       |          |                             |
| Voice Call/Messa               | iges     | Handset: Yes                |
| Selectable from I<br>Folder    | Data     | USIM Card: No               |
| Vibration                      |          |                             |
| Set vibration for              | Voice    | Handset: Yes                |
| Call/Messages                  |          | USIM Card: No               |
| Group                          |          |                             |
| Select from origi              | nal 21   | Handset: Yes                |
| groups including<br>"No group" |          | USIM Card: Yes <sup>2</sup> |
| Secret mode                    |          |                             |
| Op/Off                         |          | Handset: Yes                |
| 01/01                          |          | USIM Card: No               |
| Birthday                       |          |                             |
| Data of hirth                  |          | Handset: Yes                |
| Date of birth                  |          | USIM Card: No               |
| Blood type                     |          |                             |
| Salact and of fou              | ir tupoc | Handset: Yes                |
| Select one of fou              | ii types | USIM Card: No               |
| Hobby                          |          |                             |
| Up to 100 bytes                |          | Handset: Yes                |
| op to 100 bytes                |          | USIM Card: No               |

|              | Item/Description                                                    | Location                    |
|--------------|---------------------------------------------------------------------|-----------------------------|
| Com          | pany                                                                |                             |
|              | Enter up to 64 butor                                                | Handset: Yes                |
|              | Enter up to 64 bytes                                                | USIM Card: No               |
| Job 1        | title                                                               |                             |
|              | Enter up to 64 bytes                                                | Handset: Yes                |
|              | Enter up to 64 bytes                                                | USIM Card: No               |
| Add          | ress                                                                |                             |
|              | Post code (40 bytes),<br>Country (64 bytes),                        | Handset: Yes<br>(2 entries) |
|              | Province, City, Street and<br>Additional information<br>(128 bytes) | USIM Card: No               |
| Address icon |                                                                     |                             |
|              | Salact and of two icons                                             | Handset: Yes                |
|              | Select one of two icons                                             | USIM Card: No               |
| Hom          | epage                                                               |                             |
|              | Enter up to 1,024 bytes                                             | Handset: Yes<br>(2 entries) |
|              |                                                                     | USIM Card: No               |
| Hom          | epage icon                                                          |                             |
|              | Salact one of three icons                                           | Handset: Yes                |
|              | Select one of three icons                                           | USIM Card: No               |

|     | Item/Description      | Location      |
|-----|-----------------------|---------------|
| Men | סו                    |               |
|     | Enter up to E12 butor | Handset: Yes  |
|     | Enter up to 512 bytes | USIM Card: No |

1 Number of savable characters varies by USIM Card.

2 Number of savable items varies by USIM Card.

3 Savable icon types vary by USIM Card.

 If a different USIM Card (with saved entries) is inserted, copy saved USIM entries to handset confirmation appears when handset is first powered on. Choose *Yes* to copy entries.

#### Note

Protect Important Information
 Phonebook entries may be lost/altered if
 battery is removed or left uncharged for an
 extended period; accidents/malfunctions
 may also affect entries. Back-up entries and
 store separately. SoftBank is not liable for
 damage from lost information.

2

# **Phonebook Window**

Phonebook entries ( $\bigcirc$  P.2-13) are divided into three tabs. Toggle the tabs to view information.

 $\bigcirc$  → Search Phonebook and select an entry ( $\bigcirc$ P.2-17) → Use  $\bigcirc$  to toggle tabs

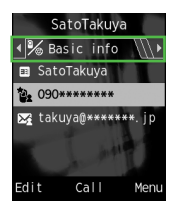

| Tab                                        | Item           |
|--------------------------------------------|----------------|
|                                            | Reading        |
| Basic info                                 | Phone number   |
|                                            | E-mail address |
|                                            | Photo          |
|                                            | Ringtone       |
| <section-header> Settings</section-header> | Vibration      |
|                                            | Group          |
|                                            | Secret mode    |
|                                            | Birthday       |
|                                            | Blood type     |
|                                            | Hobby          |
|                                            | Company        |
|                                            | Job title      |
| 🛱 Others                                   | Address        |
|                                            | Homepage       |
|                                            | Memo           |

# **Creating New Entries**

Save to handset or USIM Card. Default data location for Phonebook is *Phone*. Set to USIM Card as required (�P.12-10). Create new entry or save from Call Log record.

# Saving Phonebook as a new entry

Create new entry; save Name, Reading, Phone Number and E-mail Address.

• For other items, see "Adding Information to Phonebook Entry" (€P.2-20).

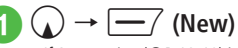

 If Save setting (●P.12-10) is set to Ask each time, a message appears to prompt you to specify a saving location. Choose Phone or USIM.

| C   | reate new entry                                 |
|-----|-------------------------------------------------|
| • 🍾 | Basic info                                      |
| 雑   | Last name                                       |
| 名   | First name                                      |
|     |                                                 |
| 31  | Reading last n                                  |
|     | Reading last n<br>Reading first                 |
|     | Reading last n<br>Reading first<br>Phone number |

New Entry Details

Select Last name field → Enter last name

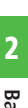

Select First name field → **Enter first name** 

- 4 Select Reading last name field → Edit reading of last name as required
- 5 Select Reading first name field → Edit reading of first name as required
- 6 Select Phone number field → Enter a phone number  $\rightarrow$ Select icon
- Select E-mail address field → Enter mail address → Select icon

-/ (Save)

- Enter 0-9, #,  $\times$ , P (Pause), and + (International code). Press  $\times$   $\mathbb{R}^{3}$  to toggle  $\times$ , - and P. Press  $\Box_{x+1}^{p}$  for 1+ seconds to enter +.
- If a Memory Card file is selected for Incoming Image or Ringtone, copy file to handset confirmation appears. For a copy protected file. move file to handset first confirmation appears. Choose Yes to complete setting.
- When using Samsung New PC Studio to synchronize Phonebook entries with a PC, Secret entries are not synchronized to PC. If an entry is changed to a Secret entry, it can no longer be synchronized and is deleted from PC. Samsung New PC Studio is available for download from SAMSUNG Website (http://ip.samsungmobile.com/pc/lineup/ 830download.html).

# Saving Entries from Call Log Records

Save numbers from Call Log records to new or existing Phonebook entries.

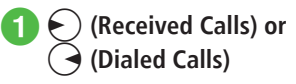

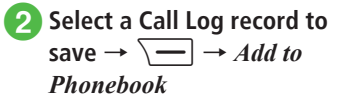

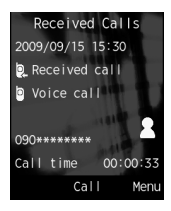

# 3 Select saving method

#### To save as a new entry

New  $\rightarrow$  ( $\bigcirc$  P.2-15 Saving Phonebook as a new entry (2)

#### To update existing entry

*Update*  $\rightarrow$  Search and select an entry  $(\bigcirc P.2-17) \rightarrow$  Save a number to Phonebook (€P.2-15 Saving Phonebook as a new entry (2)

# **Searching Phonebook**

Use A-ka-sa-ta-na, Reading or Group to search Phonebook entries.

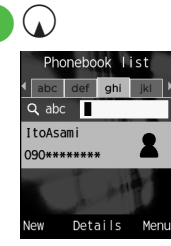

Phonebook List

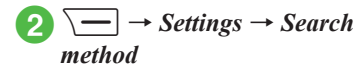

- A-ka-sa-ta-na, Reading or Group
  - Selected search method is saved.

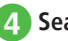

# Search Phonebook

To search by A-ka-sa-ta-na

Phone number appears in Japanese syllabary, Alphabet, Hangul or Number tab.

Use  $\longleftrightarrow$  to toggle a target line  $\rightarrow$  Select phonebook entry with (

· Alternatively, enter reading (or first part of reading) in abc field to search.

#### To search by Reading

View target Phonebook entry from search result

· Alternatively, enter reading (or first part of reading) in abc field to search.

#### To search by Group

Select a group  $\rightarrow$  View target

Phonebook entry from search result

· Alternatively, after selecting a group, enter reading (or first part of reading) in abc field to search.

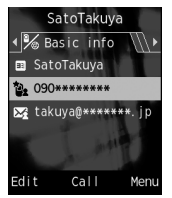

Entry Details

• If Secret mode is set to Hide, secret Phonebook entries do not appear. In Phonebook search window, press  $\frown \rightarrow Unlock temporarily$  $\rightarrow$  Enter Phone Password  $\rightarrow$  ( $\bigcirc$ ) (OK) to see secret entries

# **Calling from Phonebook**

Search Phonebook (€P.2-17)  $\rightarrow$  ( $\bullet$ ) (Details)  $\rightarrow$  Highlight target phone number

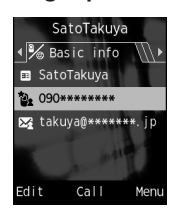

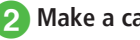

Make a call

To make a Voice Call (€) (Call) → Voice call

#### To make an international call

(•) (Call)  $\rightarrow$  International call  $\rightarrow$ (€P.3-11 International Call)

- 2 Basic Operation
- Alternatively, highlight the intended phonebook entry on the list window → → Call → Voice call or International call to make a call. When entry contains multiple numbers, the phone number set to Voice call of Default number (●P.2-23) (if not set, the first phone number) is dialed. When the phone number selection screen appears (Voice call of Default number is set to Not assigned), select a phone number.
- •Calling from simple search or search result

When *Simple search* ( $\bigcirc$  P.12-14) is set to *On*, press a key to use its assigned character to search for a phonebook entry with *Reading* that matches the assigned character. When the assigned character and *Reading* match, a corresponding name and phone number appear. Highlight a phone number  $\rightarrow \bigcirc$  (Select)  $\rightarrow$  Press  $\bigcirc$  (Call) to make a voice call.

•Calling from phone number search or search result

Enter four digits to search for entry beginning or ending with those digits. Entry name and phone number appear. Highlight a phone number  $\rightarrow$ or (Select)  $\rightarrow$  Press (Call) to make a voice call.

# **Deleting Phonebook Entries**

### 2 Delete entries

To delete an item

Highlight an entry to delete  $\rightarrow$   $\searrow$   $\rightarrow$  *Delete*  $\rightarrow$  *Selected*  $\rightarrow$  *Yes* 

#### To delete multiple items

#### To delete all items

Delete all phonebook entries in Phone or USIM Card at once.

•Alternatively, in Entry Details window,  $\longrightarrow$  **Delete**  $\rightarrow$  **Yes**.

#### Advanced

- Advanced Settings P.2-20
- Creating Message from Phonebook
- Creating New Group (USIM Card)
- Adding Member to Group
- Removing Member from Group
- Viewing USIM Card Service Number
- Calling with Your Phone Number Shown
- Adding Phonebook Entry to Speed Dial
- Sending Phonebook as vFile
- Creating vFile and Save in Data Folder
- Copying Entries between Phone & USIM
- Printing Phonebook Details via Bluetooth<sup>®</sup>
- Canceling Phonebook Secret Mode Temporarily
- Checking Memory Status
- Copy Item
- Setting Default Phone Number or Mail Address
- Enter and Save Phone Number
- Renaming Group

#### **ペ** Settings

- Select Phonebook Save Location (12 P.12-10)
- Change Search Method (
  P.12-10)
- Backup Phonebook entries (IPP.12-10)
- Change Phonebook font size (IPP P.12-10)
- Activate or cancel Simple Search (
  P.12-14)

#### **\** Advanced Settings

## Main Menu

#### Setting Main Menu Style

 $\textcircled{O} \rightarrow \fbox{(Style)} \rightarrow \texttt{Select a style} \rightarrow \texttt{Select color to set with } \textcircled{O}$ 

• Change menu appearance.

# Standby Image

#### **Rotating Still Images**

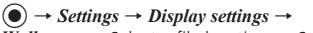

 $Wallpaper \rightarrow$  Select a file location  $\rightarrow$  Select a

file  $\rightarrow$   $\bigcirc$  (Rotate)  $\rightarrow$   $\bigcirc$  (Set)

• To restore the default, press \_\_\_\_ (Reset).

# Text Entry

#### **Entering Date/Time**

In text entry window, select Kanji/Kana entry mode and enter Hiragana with Keypad  $\rightarrow$  (EngNum $\pi$  $\tau$ )  $\rightarrow$  Highlight entry in Suggestions for date and/or time  $\rightarrow$  (Confirm)

# Toggling Double-byte and Single-byte Symbols

In text entry window, while displaying Suggestions for double-/single-byte symbols, (# )

### Specifying Range to Copy/Cut

In text entry window,  $\frown \bigcirc \bigcirc Copy$  or  $Cut \rightarrow$ Move the cursor with  $\bigoplus$  to the first character to copy/cut and press  $\bigcirc (Start) \rightarrow Specify$ range with  $\bigoplus \rightarrow \bigcirc (End)$ 

- To copy or cut all text in text entry window, press (All).
- Copied or cut text remains even after powering off.

### Pasting Copied or Cut Text

In text entry window, move cursor with P to the position to paste  $\rightarrow$   $\searrow$   $\rightarrow$  *Paste* 

#### **Undoing Text Entry**

In text entry window,  $\frown \rightarrow Undo$ 

 In Kanji/Kana entry mode, undo operations immediately after performing *Cut*, *Paste* or *Delete*. Undoing conversion is also available.

#### Jump to Top/End

In text entry window,  $\frown \rightarrow Cursor position$  $\rightarrow$  Select an item

#### Setting Prediction Entry or Learning Function

In text entry window,  $\overline{\phantom{aaa}} \rightarrow Conversion$ 

#### To activate or cancel the prediction entry function

Prediction on or Prediction off

To activate or cancel the learning function Learning on or Learning off

#### To reset entry log

**Reset learning**  $\rightarrow$  Enter Phone Password  $\rightarrow$ (OK)  $\rightarrow$  **Yes** 

To reset logs of pictograms or symbols Clear history

# **User's Dictionary**

#### Deleting Entries from User's Dictionary

#### To delete an item

Highlight an entry of User's Dictionary to delete  $\rightarrow$  $\frown$  Delete

#### To delete all items

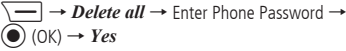

### Phonebook

#### Adding Information to Phonebook Entry $\land \rightarrow \boxed{-7}$ (New) To save Group Use $\longleftrightarrow$ to switch to $\frac{1}{20}$ Settings $\rightarrow$ Select Group field $\rightarrow$ Select a group $\rightarrow$ $\boxed{-7}$ (Save) To set Secret mode Use $\longleftrightarrow$ to switch to 2n Settings $\rightarrow$ Select Secret mode field $\rightarrow$ Select an item $\rightarrow$ $\boxed{-7}$ (Save) To save Birthday Use $\frown$ to switch to 2n Settings $\rightarrow$ Select Birthday field $\rightarrow$ Enter a birthday $\rightarrow$ $\boxed{-7}$ (Save) To save Blood type Use $\longleftrightarrow$ to switch to $\frac{1}{20}$ Settings $\rightarrow$ Select Blood type field $\rightarrow$ Select a blood type $\rightarrow$ $\boxed{-}$ (Save) To save Hobby Use $\frown$ to switch to **37** Settings $\rightarrow$ Select Hobby field $\rightarrow$ Enter text $\rightarrow$ -7 (Save) To save Company Use $\frown$ to switch to $\frown$ **Others** $\rightarrow$ Select Company field $\rightarrow$ Enter company name $\rightarrow$ $\boxed{-}/$ (Save) To save Job title Use $\leftarrow$ to switch to $\boxdot$ **Others** $\rightarrow$ Select Job title field $\rightarrow$ Enter job title $\rightarrow$ $\boxed{--/}$ (Save)

#### To save Address

Use  $\bigcirc$  to switch to  $\blacksquare$  Others  $\rightarrow$  Select Address field  $\rightarrow$  Select Zip code field  $\rightarrow$  Enter postal code  $\rightarrow$  Select Country field  $\rightarrow$  Enter country name  $\rightarrow$ Select Province field  $\rightarrow$  Enter province name  $\rightarrow$ Select City field  $\rightarrow$  Enter city name  $\rightarrow$  Select Street filed  $\rightarrow$  Enter street name  $\rightarrow$  Select Additional information field  $\rightarrow$  Enter additional information  $\rightarrow$   $\boxed{}$  (OK)  $\rightarrow$  Select an icon  $\rightarrow$   $\boxed{}$  (Save)

#### To save URL

Use  $\bigcirc$  to switch to  $\blacksquare$  Others  $\rightarrow$  Select Homepage field  $\rightarrow$  Enter URL  $\rightarrow$  Select an icon  $\rightarrow$  $\bigcirc$  (Save)

#### To save Memo

Use  $\bigcirc$  to switch to  $\blacksquare$  *Others*  $\rightarrow$  Select Memo field  $\rightarrow$  Enter text  $\rightarrow$   $\bigcirc$  (Save)

 Items other than Group are unavailable in USIM Card Phonebook.

#### Setting Incoming Image to Phonebook Entry

 $\bigcirc \rightarrow \boxed{} (\text{New}) \rightarrow \text{Use} \longleftrightarrow \text{ to switch to } \texttt{settings} \rightarrow \text{Select Photo field}$ 

#### To set from saved still image

- **Pictures**  $\rightarrow$  Select a file  $\rightarrow$   $\bigcirc$  (Save)
- With Memory Card inserted, select a file from *Pictures* or *Digital camera* folder.

#### To set by capturing still image

*Take photo*  $\rightarrow$  Capture still image  $\rightarrow \bigcirc$  ( $\equiv$ )

# To cancel set incoming image $Off \rightarrow \boxed{-}$ (Save)

 If a Memory Card file is set as incoming image, copy file to handset first confirmation appears. If file is copy protected, move file to handset first confirmation appears. Choose *Yes* to complete setting.

#### Setting Ringtone to Phonebook Entry

 $\bigcirc \rightarrow \fbox$  (New)  $\rightarrow$  Use  $\bigodot$  to switch to **\*** Settings  $\rightarrow$  Select Ringtone field

#### To set Ringtone for Voice Call

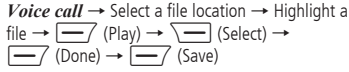

#### To set Ringtone for Message

 $\begin{array}{l} \textit{Messages} \rightarrow \textit{Assign tone} \rightarrow \text{Select a file} \\ \text{location} \rightarrow \text{Highlight a file} \rightarrow \fbox{(Play)} \rightarrow \\ \hline & \fbox{(Select)} \rightarrow \fbox{(Done)} \rightarrow \fbox{(Done)} \\ \rightarrow \fbox{(Save)} \end{array}$ 

### To set ringtone duration for Message

*Messages* → *Duration* → Enter time →  $\boxed{-}$  (Done) →  $\boxed{-}$  (Done) →  $\boxed{-}$  (Save)

 If a Memory Card file is set as ringtone, copy file to handset first confirmation appears. If file is copy protected, move file to handset first confirmation appears. Choose *Yes* to complete setting.

#### Setting Vibration to Phonebook Entry

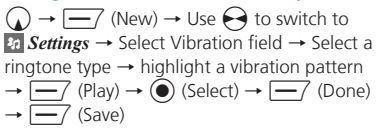

#### Creating Message from Phonebook

 $\bigcirc$  → Highlight a phonebook entry to create a message →  $\bigcirc$  → *Create message* → *S*! *Mail* or *SMS* → ( $\bigcirc$  P.4-4 S! Mail  $\bigcirc$  P.4-7 SMS  $\bigcirc$ 

#### Creating New Group (USIM Card)

 $\bigcirc \rightarrow \frown New \ group \rightarrow \text{Select Group}$ name field  $\rightarrow$  Enter a group name  $\rightarrow$  (Save)

 Set search method to *Group* (♦P.2-17) and display USIM Phonebook to create new group (●P.2-22).

#### Adding Member to Group

 $\bigcirc \rightarrow \text{Select a group to add a member} \rightarrow \\ \hline \longrightarrow \text{Add member} \rightarrow \text{Check a member to} \\ \text{add} \rightarrow \boxed{-} (\text{Add})$ 

● Set search method to *Group* to add (●P.2-17).

#### Removing Member from Group

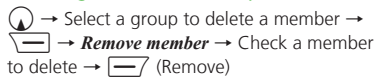

- Set search method to *Group* to operate (●P.2-17).
- Removed member is not deleted from Phonebook.

#### Showing or Hiding Caller ID

 $\bigcirc$   $\rightarrow$  Highlight a phonebook entry to make a call  $\rightarrow$   $\bigcirc$   $\rightarrow$  *Hide/Show my ID* 

#### To follow the settings of caller ID notification service

*None*  $\rightarrow$   $\frown$  or  $\bigcirc$  (Call)

#### To show a phone number

Show my  $ID \rightarrow \Box$  or  $\bigcirc$  (Call)

**To hide a phone number** Hide my ID  $\rightarrow$  or  $\bigcirc$  (Call)

#### Adding Phonebook Entry to Speed Dial

 $\bigcirc$  → Search the phonebook and select an entry (●P.2-17) →  $\bigcirc$  → Add to Speed dial → Select a phone number field to save

#### Sending Phonebook as vFile

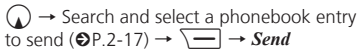

- To send via message Via message → (€P.4-4 S! Mail 2)
- To send via Bluetooth<sup>®</sup> Via Bluetooth → ( $\bigcirc$ P.11-5 Sending One by One (2)

#### Creating and Saving vFiles

- $\bigcirc$  → Search the phonebook and select an entry ( $\bigcirc$  P.2-17) →  $\bigcirc$  → *Save to Data Folder*
- $\rightarrow$  Phone or Memory card  $\rightarrow$  Yes
- To save a file to *Memory card*, insert Memory Card.

#### Copying Entries between Phone & USIM

 $\bigcirc$   $\rightarrow$  Highlight an entry to copy  $\rightarrow$   $\bigcirc$   $\rightarrow$  *Copy to USIM* or *Copy to phone* 

### To copy an item

Selected  $\rightarrow$  Yes

•To copy 1 item from details window, press (Details) on list window  $\rightarrow$  Press and operate.

#### To copy multiple items

 $\begin{array}{c} Multiple \rightarrow \text{Check phonebook entries} \rightarrow \\ \hline \hline \end{array} (\text{Copy}) \rightarrow Yes \end{array}$ 

#### To copy Phonebook stored in both handset and USIM Card at once $All \rightarrow Yes$

#### Printing Phonebook Details via Bluetooth®

( → Search Phonebook and select entry (  $\bigcirc$  P.2-17) →  $\frown$  → *Print via bluetooth* → (  $\bigcirc$  P.6-12 Printing via Bluetooth<sup>®</sup> ( )

# Specifying Saving Destination for Phonebook Entries

 $\bigcirc \rightarrow \bigcirc \rightarrow Settings \rightarrow Save settings \rightarrow Select an item$ 

# Toggling Phonebook View between USIM & Phone

 $\bigcirc \rightarrow \bigcirc \rightarrow Settings \rightarrow Change view \rightarrow Select an item$ 

• Change remains even if handset is powered off.

#### Canceling Phonebook Secret Mode Temporarily

 $\bigcirc \rightarrow \bigcirc \rightarrow Unlock \ temporarily \rightarrow Enter$ Phone Password  $\rightarrow \bigcirc$  (OK)

 If Secret mode is set to Hide, Secret entries appear for current session only.

#### Viewing USIM Card Service Number

 $\rightarrow$   $\rightarrow$   $\rightarrow$  Service number

 The item Service number may not appear for some USIM Card.

2

#### **Checking Memory Status**

 To delete contents of current item, press (Delete) (●P.10-13 Deleting Registered/Saved Data).

#### Copy Item

 $\bigcirc$  → Search Phonebook and select entry ( $\bigcirc$  P.2-17) → Highlight an item to copy →  $\bigcirc$ → *Copy item* 

# Setting Default Phone Number or Mail Address

 $\bigcirc \rightarrow \text{Search for a phonebook entry to set} \\ \text{and select it } (\textcircled{P.2-17}) \rightarrow \underbrace{\frown} \rightarrow \textit{Set default} \\ \textit{number} \rightarrow \textit{Voice call or Messages} \rightarrow \text{Select} \\ \text{phone number or mail address} \rightarrow \underbrace{\frown} (\text{Save}) \\ \end{aligned}$ 

- To leave default phone number or mail address undefined, highlight item and press (Reset) to set to *Not assigned*.
- Set default phone number only for handset Phonebook.

#### **Opening Website from Phonebook**

 $\bigcirc$  → Search phonebook entries with homepage saved and select an entry (**۞**P.2-17) → Highlight a homepage address to connect →  $\bigcirc$  (Connect)

#### **Editing Phonebook**

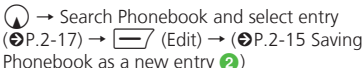

• To edit secret Phonebook entry, set *Secret mode* to *Show*.

#### Enter and Save Phone Number

Enter phone number  $\rightarrow \overline{\phantom{aaa}} \rightarrow Add$  to **Phonebook** 

#### To save new entry

New → ( $\bigcirc$  P.2-15 Saving Phonebook as a new entry 2)

#### To update entry

Update → Search Phonebook and select entry ( $\bigcirc$  P.2-17) → Enter each item ( $\bigcirc$  P.2-15 Saving Phonebook as a new entry (2)

- Alternatively, during a call, → select Add to Phonebook.
- Only Name, Reading, E-mail address, and Group can be entered in USIM Card entries.

#### **Changing Group Settings**

 $\bigcirc$   $\rightarrow$  *Phonebook*  $\rightarrow$  *Group settings*  $\rightarrow$  Select a group to set

#### To set incoming image

Select Group image field  $\rightarrow$  Select a file location  $\rightarrow$  Select a file  $\rightarrow$   $\boxed{-}$  (Save)

#### To set ringtone for Voice call

 $\begin{array}{c} \text{Select Ringtone field} \rightarrow \textit{Voice call} \rightarrow \text{Select a} \\ \text{file location} \rightarrow \text{Highlight a file} \rightarrow \fbox{(Play)} \rightarrow \\ \hline \hline \end{array} \\ \begin{array}{c} \text{(Select)} \rightarrow \fbox{(Done)} \rightarrow \fbox{(Save)} \\ \end{array}$ 

#### To set ringtone for Message

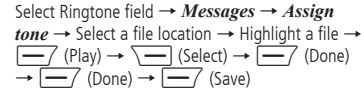

#### To set ringtone duration for Message

Select Ringtone field  $\rightarrow$  *Messages*  $\rightarrow$  *Duration* 

- $\rightarrow$  Enter time  $\rightarrow$   $\bigcirc$  (Done)  $\rightarrow$   $\bigcirc$  (Done)
- $\rightarrow$   $\frown$  (Save)

#### To set Vibration

 $\begin{array}{c} \mbox{Select Vibration field} \rightarrow \mbox{Select a ringtone type} \rightarrow \\ \mbox{Highlight a vibration pattern} \rightarrow \fbox (Play) \rightarrow \\ \hline \mbox{(Select)} \rightarrow \fbox (Done) \rightarrow \fbox (Save) \\ \end{array}$ 

- Set only for handset group.
- Images and ringtones set for individual Phonebook entries take priority over Group settings.

#### **Renaming Group**

● → Phonebook → Group settings → → View from phone group or View from USIM group → Select a group to edit → Select Group name field → Enter a group name →  $\boxed{}$  (Save)